## Black-Box Testing Evidence Update

All black-box tests were run on a university computer using the final .jar executable in Windows 10.

| Green nignlighted               | test shows what has been added                                           | text. Red | i highlighted text shows writing which is no longer relev                                                                                            | vant.  |                                                                                                    |
|---------------------------------|--------------------------------------------------------------------------|-----------|----------------------------------------------------------------------------------------------------|--------|----------------------------------------------------------------------------------------------------|
| Test Group                      | Test Name                                                                | Test ID   | Description                                                                                                    | Result | Comments                                                                                                    |
| General                         | The game loads from a .jar.                                              | 5.1       | Running the Desktop Launcher starts the game and takes you to the main menu.                                                                         | PASS   |                                                                                                    |
| User Interface:<br>Menu         | Start button takes you to select level screen.                           | 6.1       |                                                                                                    | PASS   |                                                                                                    |
|                                 | Exit button stops the game safely.                                       | 6.2       |                                                                                                    | PASS   |                                                                                                    |
| User Interface:<br>Select Level | Back button takes you back to the main menu.                             | 7.1       |                                                                                                    | PASS   |                                                                                                    |
|                                 | Save button creates a text<br>file containing the current<br>game state. | 7.2       | Creates the save file in the directory zepr/saves/ with<br>the current date/time as the file name. Prompts the<br>user that a save file was created. | PASS   | Although this<br>button exists the<br>functionality has<br>not been<br>implemented.<br>Functionality is<br>now implemented<br>now passes test |
|                                 | Load button gives you the option to load any of the save files.          | 7.3       | Pressing the load button should present you with a list of all the save files.                                                                       | FAIL   | Although this<br>button exists the<br>functionality has                                                                                       |

|                                               |     |                                                                                                    |      | not been<br>implemented<br>This functionality<br>has been partially<br>implemented. The<br>load button will<br>load the version of<br>the game saved<br>when the save<br>button was pressed<br>last and no versions<br>previous to that. |
|-----------------------------------------------|-----|----------------------------------------------------------------------------------------------------|------|----------------------------------------------------------------------------------------------------|
| Town button selects the town level.           | 7.4 | This test passes if the text below the level buttons<br>changes to a description of the level and the level has<br>the town map when it is played.                                                   | PASS |                                                                                                    |
| ifax button selects the n level.              | 7.5 | The town level must be completed. Then this test<br>passes if the text below the level buttons changes to a<br>description of the level and the level has the Halifax<br>map when it is played.      | PASS | Depending on the<br>the users progress<br>in the game this<br>button may be<br>greyed out. In this<br>case the button<br>shouldn't select<br>this level.                                                                                 |
| Courtyard button selects the courtyard level. | 7.6 | The Halifax level must be completed. Then this test<br>passes if the text below the level buttons changes to a<br>description of the level and the level has the<br>Courtyard map when it is played. | PASS | Depending on the<br>the users progress<br>in the game this<br>button may be<br>greyed out. In this<br>case the button<br>shouldn't select                                                                                                |

|                               |                                                           |                  |                                                                                                    |      | this level. |
|-------------------------------|-----------------------------------------------------------|------------------|----------------------------------------------------------------------------------------------------|------|-------------|
|                               | Nerdy button sets the player type to nerdy.               | 7.7              | This test passes if the text below the player option<br>changes to a description of the player and the player<br>has a blue shirt and 150HP when a level is played.                                    | PASS |             |
|                               | Sporty button sets the player type to sporty.             | 7.8              | This test passes if the text below the player option<br>changes to a description of the player and the player<br>has a red shirt and moves faster when a level is<br>played.                           | PASS |             |
|                               | Drama button set the player<br>type of drama              | <mark>7.9</mark> | This test passes if the text below the player option<br>changes to a description of the player and the player<br>has an ability where they can disguise as a zombie                                    | PASS |             |
|                               | Library button selects the<br>library level               | <u>7.10</u>      | The courtyard level must be completed. Then this<br>test passes if the text below the level buttons changes<br>to a description of the level and the level has the<br>Library map when it is player    | PASS |             |
|                               | Physics button selects the physics level                  | 7.11             | The library level must be completed. Then this test<br>passes if the text below the level buttons changes to a<br>description of the level and the level has the Physics<br>map when it is player      | PASS |             |
|                               | Central hall button selects<br>the central hall level     | 7.12             | The physics level must be completed. Then this test<br>passes if the text below the level buttons changes to a<br>description of the level and the level has the Central<br>hall map when it is player | PASS |             |
| User Interface:<br>Pause Menu | Pressing escape in any level takes you to the pause menu. | 8.1              | Try pressing escape in each level. It should change<br>the screen to one with a "Resume" and "Exit" button<br>for every level.                                                                         | PASS |             |

|            | Pressing the resume button should continue the level.                                      | 8.2 | Check the game state before pausing and after resuming is the same.                                                                  | PASS |                                                                                                    |
|------------|--------------------------------------------------------------------------------------------|-----|----------------------------------------------------------------------------------------------------|------|----------------------------------------------------------------------------------------------------|
|            | Pressing the back button<br>should return you to the<br>level select screen.               | 8.3 | If the back button is used there should be no change<br>to the game progress.                                                        | PASS |                                                                                                    |
|            | Start a level after pausing<br>and exiting it should give a<br>fresh version of the level. | 8.4 | A fresh version of the level will start you from the player spawn point on wave 1 with all the zombie remaining.                     | PASS |                                                                                                    |
| Game Logic | Completing the town or<br>Halifax level increments<br>game progress.                       | 9.1 | If completing the town or Halifax level displays the<br>message "Level complete" and unlocks the next level<br>then the test passes. | PASS | Completing the<br>Halifax level<br>causes a crash<br>inconsistently. This<br>appeared late in the<br>development<br>process and we<br>didn't have time to<br>fix it.<br>This has been<br>fixed. |
|            | Completing the Courtyard level completes the game.                                         | 9.2 | If completing the Courtyard level displays the message "Game complete" then the test passes.                                         | PASS | In the current<br>implementation of<br>the game Courtyard<br>is the last level. If<br>more were added<br>this test would have<br>to change.                                                     |
|            | Completing an already completed level does not                                             | 9.3 | Complete each level twice before moving on to the next level. Make sure the progress doesn't change                                  | PASS |                                                                                                    |

|        | affect game progress.                                                |      | after completing each level a second time. If it doesn't change the test should pass.                                                          |      |                                                                                                    |
|--------|----------------------------------------------------------------------|------|----------------------------------------------------------------------------------------------------|------|----------------------------------------------------------------------------------------------------|
|        | Killing a zombie decrements<br>the zombies remaining<br>counter.     | 9.4  | Attack a zombie until it disappears (killed) and<br>compare the number of zombies remaining before<br>and after.                               | PASS |                                                                                                    |
|        | Killing all zombies in a wave increments the wave counter.           | 9.5  | Attack all zombies until they disappear and compare<br>the wave number before and after.                                                       | PASS |                                                                                                    |
|        | Completing a level returns<br>you to the select level<br>screen.     | 9.6  | Completing a level takes the user to a new screen that says "Level completed" with a button that takes them back to the select level screen.   | PASS |                                                                                                    |
|        | If you die you return to the select level screen.                    | 9.7  | If the player dies the game takes the user to a new screen that says "You died" with a button that takes them back to the select level screen. | PASS |                                                                                                    |
|        | More zombies are spawned as the game progresses.                     | 9.8  | Each wave in a level has more zombies than the previous wave. Each equivalent wave across the levels has more zombies than the previous level. | PASS |                                                                                                    |
|        | A power up is dropped after<br>completing a wave in a<br>level.      | 9.9  | Once all the zombies in a wave have been killed a power up should be spawned.                                                                  | PASS |                                                                                                    |
| Inputs | The player faces in the direction of the mouse pointer at all times. | 10.1 |                                                                                                    | FAIL | When holding<br>down the left<br>mouse button to<br>attack, the player<br>won't then change<br>direction until the |

|  |                                                                                   |      |                                                                          |      | mouse button is<br>released.<br>This has not been<br>fixed however we |
|--|-----------------------------------------------------------------------------------|------|--------------------------------------------------------------------------|------|-----------------------------------------------------------------------|
|  | Clicking causes the player to attack in the direction of the mouse pointer.       | 10.2 | It will be clear when the player attacks as it has a punching animation. | PASS |                                                                       |
|  | W, A, S, and D keys move<br>the player up, left, down,<br>and right respectively. | 10.3 |                                                                          | PASS |                                                                       |